## ©2014, Bartec USA, LLC - Printed in the U.S.A. - All Rights Reserved

## Bartec USA Technical Support: 866-407-8767

## Repair Procedure 🛠

TPMS

**Technical Service Bulletin** 

Applies To: 2014 Chevrolet Silverado Stationary Relearn

#### Scope of this bulletin:

Review of the factory Stationary Relearn for the 2014 Chevrolet Silverado using the On-Vehicle Dash/Display

To complete the Stationary Relearn:

1) You will need an ACTIVATION TOOL to "wake up" the sensors during the relearn.

\*Bartec Tech 300 Plus and NEWER tools will be needed

- 2) Turn the key on/engine off
- 3) Using the on-vehicle display, navigate using the "key-pad" located on the right-hand side of the steering wheel and select the "Info" menu.

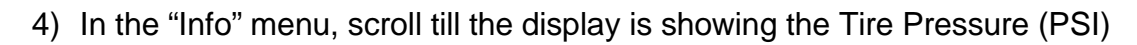

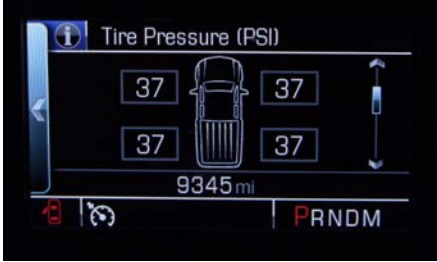

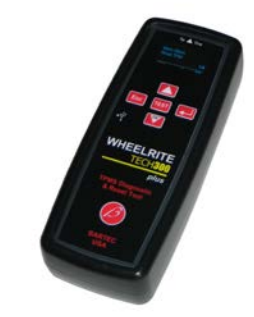

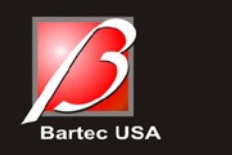

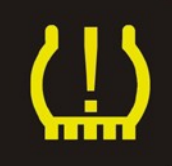

July 25, 2014

RP-11052-014

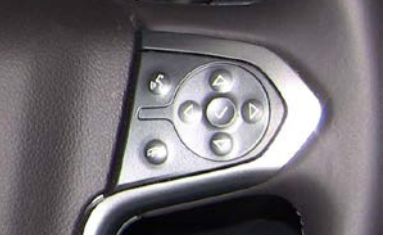

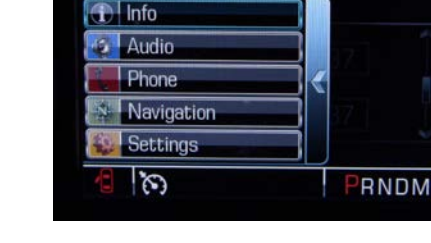

Page# 1

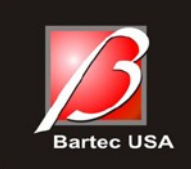

# TPMS Technical Service Bulletin

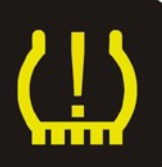

# Repair Procedure

### RP-11052-014

5) Once on that screen, press and hold the "check button" on the keypad until the Horn Chirps and the display indicates Tire Learn Active

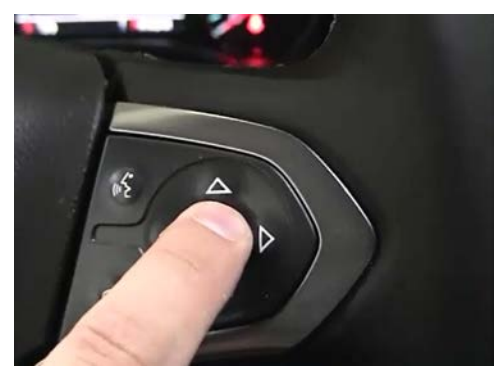

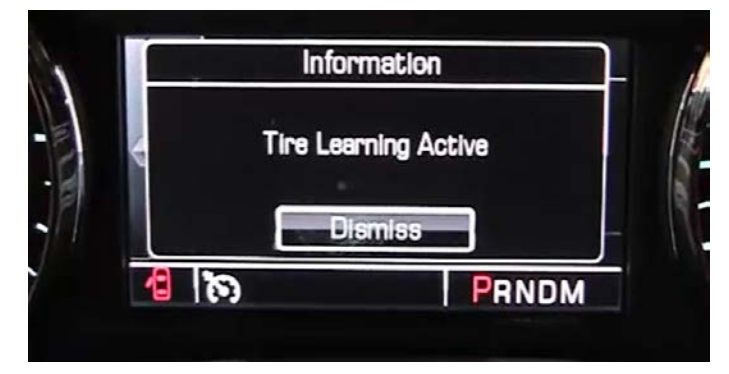

6) Using your ACTIVATION TOOL, starting with the LF wheel, Activate or "wake up" the TPM. Your Horn will chirp to indicate the vehicle heard the sensor and registered it as the LF.

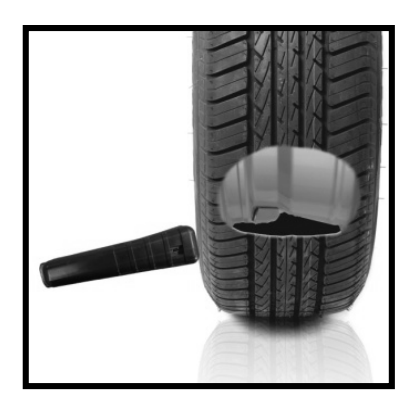

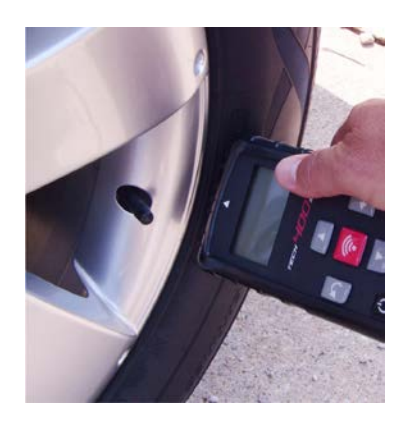

- 7) Repeat these steps for the RF, RR, and LR wheels
- 8) Once complete the display will no longer indicate Tire Learn Active and the TPMS light will be off

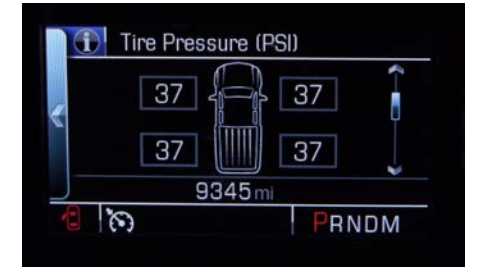

For further details, refer to TSB Video accessed through TPMS Desktop

©2014, Bartec USA, LLC - Printed in the U.S.A. - All Rights Reserved